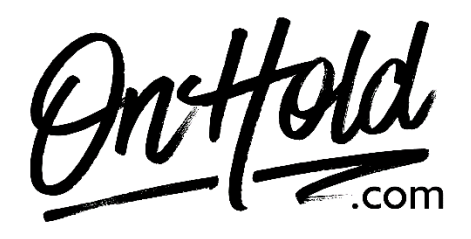

Uploading a Custom Dialpad Welcome Greeting from OnHold.com

Before you begin, save the custom audio file provided by our studios to your computer in a convenient location, such as your desktop. Follow the steps below to customize your Dialpad welcome greeting.

Log into your **Dialpad Admin account**.

- Select Admin Settings.
- Select Office.
- Select Main Line.
- Navigate to Call Routing.
- Select Edit Call Routing.
- Navigate to Welcome Greeting.
- Locate the custom greeting file provided by <u>OnHold.com</u> & upload it to your Dialpad system.
- Select the custom greeting file from the drop-down menu.
- Select Upload.

You're ready to play a custom welcome greeting to every caller via your Dialpad phone service!

Questions? Call OnHold.com at 1-888-321-8477.